|♥H€|Z

# ETK 1 8250 10 Electronic Thermostatic Head ETK 1 8250 10

Datasheet 1 8250 10, Issue 1216

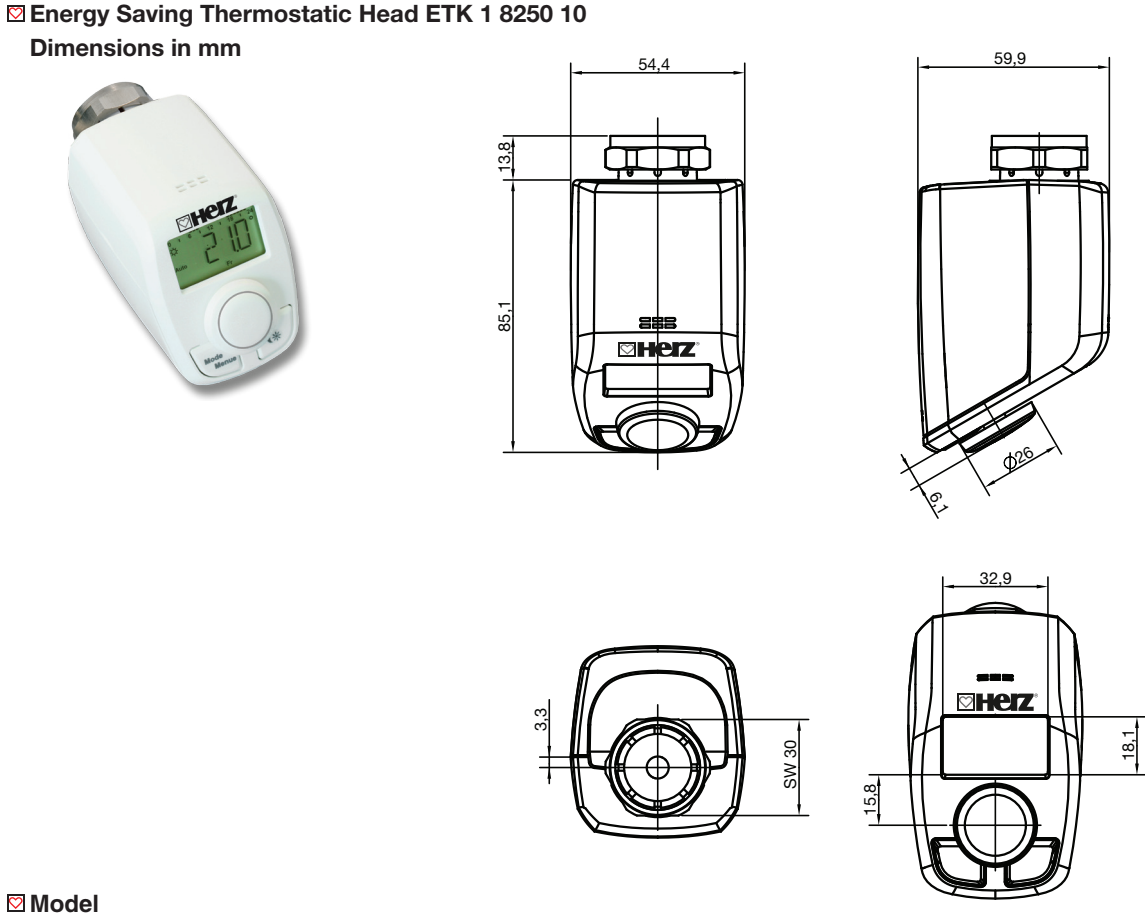

1 8250 10 Electronic Thermostatic Head The energy-saving controller for radiators for scheduled temperature control

| ⊠ Technical data | Setting range:<br>Switching differential:<br>Operation:<br>Max. Power consumption:<br>Ambient temperature:<br>Max. Surface temperature:<br>Linear stroke: | 5 °C to 30 °C<br>0,5 K<br>batteries 2 x 1.5 V AA, LR6, battery life approx. 3 years<br>100 mA<br>0 ° C to + 50 ° C<br>+90 ° C (on the radiator)<br>4.3 mm |
|------------------|----------------------------------------------------------------------------------------------------|----------------------------------------------------------------------------------------------------|
|                  | Linear stroke:<br>Connection thread                                                                                                    | 4.3 mm<br>M 28 x 1,5                                                                                                    |

# Application

For mounting on all HERZ valves designed for thermostatic operation with connection thread M 28 x 1.5. By using adapters it is possible to mount ETK to other valves (see page 6).

# Function

With the Radiator Thermostat ETK 1 8250 10 you can conveniently regulate the room temperature. Thanks to preprogrammed or individually tailored heating and cooling phases the desired temperature can be adjusted comfortably. The device moves a valve to control the flow of heat to the radiator. The radiator thermostat fits to all common M28x1,5 HERZ radiator valves and is easy to mount - without a need to drain the heating system. The additional boost function enables quick, short-term radiator heating by opening the valve for 5 minutes. This immediately brings a comfortable warmth to the room.

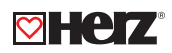

# <sup>™</sup> Mounting

# Step 1: Inserting (replacing) batteries

To replace the batteries, please proceed as follows:

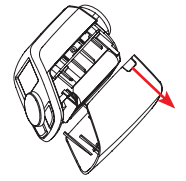

• Press the battery compartment cover on both sides with your fingers and remove the cover by pushing it downwards.

• Insert 2 new LR6 (mignon/AA) batteries in the battery compartment, making sure they are the right way round.

• Reattach the battery compartment cover and latch it into place.

The service life of new alkaline batteries is approximately 3 years. A battery symbol () on the display indicates that the batteries need to be replaced. After removing the empty batteries, wait approx. 1 minute before inserting the new ones. This device does not support operation with rechargeable batteries.

Never recharge standard batteries. Doing so will present a risk of explosion.

Do not throw the batteries into a fire. Do not short-circuit batteries!

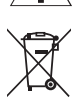

Electronic devices must be disposed of in accordance with the Waste Electrical and Electronic Equipment Directive via local disposal points for electronic waste<sup>-</sup>

# Step 2: Set date and time

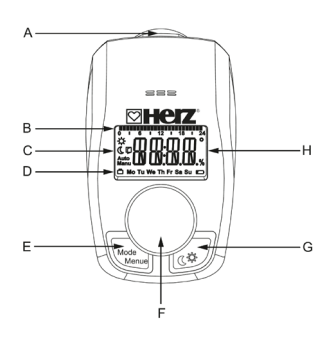

After inserting batteries, the date and time is automatically requested after a brief display of the firmware version number and short motor run ("INS").

• Set the year, month, day, hour and minute with the handwheel and confirm by pressing the handwheel shortly (F). You can adjust the time and date in the menu under "DAT". The motor moves the control pin backwards during the setting of date and time.

• If "InS" and the rotating activity symbol " **(**)" are displayed, the motor still reverses. When only "INS" is shown in the display, the radiator thermostat can be installed on the valve.

• The week program and other settings can be adjusted before installation. Press the Mode/Menu button for this, while "INS" is shown in the display. Press the Mode/Menu button for this, while "INS" is shown in the display. You will find further information in chapter "11. Setting week program".

• After the programming has been completed, "INS" is shown again in the display and installation can take place.

# Step 3: Installation on the radiator

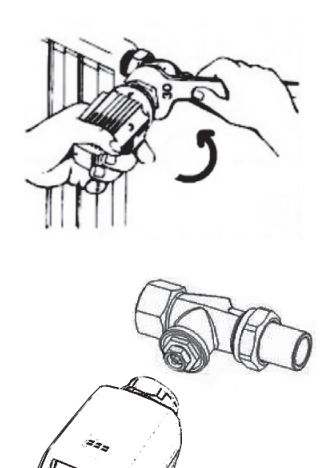

The radiator thermostat is easy to install and can be done without draining heating water or intervening in the heating system. No special tools are required, nor does the heating have to be switched off. The brass union nut M28 x 1,5 attached to the radiator thermostat can be used with HERZ thermostatic valves and thermostatic inserts with a M28 x 1,5 connection.

• Rotate the thermostat dial to the maximum value (anti-clockwise). The thermostat dial then no longer presses against the valve spindle, making it easier to remove.

• Now remove the thermostat dial. Afterwards, the adapting run can be initiated

After the batteries have been inserted the motor reserves. Meanwhile, the date, "INS" and the activity symbol ( $\bigcirc$ ) are displayed. As soon as "InS" is displayed without the activity symbol ( $\bigcirc$ ), the radiator thermostat can be mounted. This is followed by an adapting run ("AdA") to adapt the thermostat to the valve.

- Attach the radiator thermostat to the valve.
- Tighten the union nut.

• Press the handwheel shortly when "InS" is displayed. Now the radiator thermostat performs an adapting run. "AdA" and the activity symbol () are displayed; during this time, operation is not possible. If the adapting run has been initiated prior to mounting, please press the handwheel shorty and the motor reserves to the "INS" position. If an error message (F1, F2, F3) is displayed, the motor similarly travels back to the "INS" position.

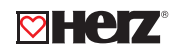

#### Setting the week program

In the week program, for each weekday up to 3 heating phases (7 change settings) can be set separately. The programming is carried out for the selected days, whereby temperature settings have to be set for the entire period between 00:00 and 23:59.

• Press the Mode/Menu button for at least 3 seconds. "PRO" appears in the display. Confirm by pressing the handwheel shortly.

• "DAY" appears in the display. You can use the handwheel to select a single day of the week, all weekdays, the weekend or the entire week.

Confirm by pressing the handwheel shortly.

• The first switching time point is displayed (0:00), this can not be changed. The heating times are also displayed as bars.

- Confirm by pressing the handwheel shortly.
- After this you can set the temperature which is desired from 0:00.
- Confirm by pressing the handwheel shortly.
- The next switching time point is displayed. You can adjust this individually.
- Finally set the temperature which should prevail from the selected time.

• You can repeat this procedure until all the other desired temperatures for the time period from 0:00 to 23:59 have been stored.

• If all 7 switching time points have been allocated, 23:59 is displayed as the final switching point to be confirmed. In auto mode, the temperature can be changed at any time using the handwheel. The modified temperature will then remain the same until the next point at which the program changes.

# Week program: Example

For each day of the week up to 3 heating phases (7 change settings) with individual temperature settings can be saved with the radiator thermostat. Two heating phases from 6:00 to 9:00 and from 17:00 to 23:00 for all weekdays alike are saved as factory settings:

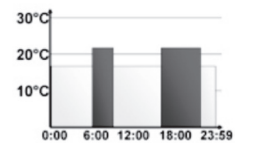

| rom 00:00 to 06:00 | 17.0 °C |
|--------------------|---------|
| rom 06:00 to 09:00 | 21.0 °C |
| rom 09:00 to 17:00 | 17.0 °C |
| rom 17:00 to 23:00 | 21.0 °C |
| rom 23:00 to 23:59 | 17.0 °C |

Bars for switching time periods for every second time interval are shown in the display. In this example, bars are displayed only for the intervals 06:00 to 09:00 h and 17:00 to 23:00 h.

If a room is also to be heated at noon, programming can look as follows:

f f

f

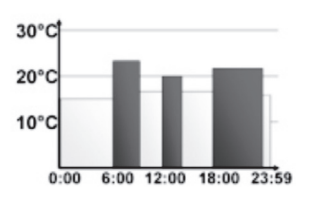

| Monday to Sunday    |         |
|---------------------|---------|
| from 00:00 to 06:00 | 16.0.00 |
|                     | 10.0 0  |
| from 06:00 to 09:00 | 22.0 °C |
| from 09:00 to 12:00 | 17.0 °C |
| from 12:00 to 14:00 | 20.0 °C |
| from 14:00 to 17:30 | 17.0 °C |
| from 17:30 to 23:30 | 21.0 °C |
| from 23:30 to 23:59 | 16.0 °C |

If you have an office at home and want to heat it during the daytime on working days, you could program the following times:

| 20°C                        | Monday to Friday    |         |
|-----------------------------|---------------------|---------|
| 10°C                        | from 00:00 to 08:30 | 17.0 °C |
|                             | from 08:30 to 17:00 | 21.0 °C |
| 0:00 6:00 12:00 18:00 23:59 | from 17:00 to 23:59 | 17.0 °C |
| 10°C                        | Saturday to Sunday  |         |
| 0:00 6:00 12:00 18:00 23:59 | from 00:00 to 23:59 | 15.0 °C |

## Setting the holiday function

If you want to maintain a fixed temperature for a certain period, e.g. during your holidays or a party, the holiday function can be used:

- Briefly press the Mode/Menu button repeatedly, until the suitcase symbol (m): appears in the display.
- Change the time until which the temperature shall remain with the handwheel and confirm by pressing the handwheel shortly.
- Then set the date and confirm by pressing the handwheel shortly.
- Set the temperature and confirm by pressing the handwheel shortly. The display will flash to confirm. The set temperature will remain until the set end time. Afterwards, the radiator thermostat will switch back to auto mode.

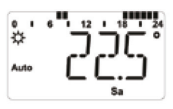

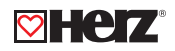

# Comfort and eco temperature

The comfort and eco temperature button (()) makes switching between comfort and eco temperature simple and user friendly. The factory setting for the comfort temperature is 21.0 °C and the eco temperature 17.0 °C. They can be adjusted as follows:

- Press and hold the comfort/eco button (1) for at least 3 seconds.
- The sun symbol () and the currently stored comfort temperature appear in the display.
- Change the temperature with the handwheel and confirm by pressing the handwheel shortly.
- The moon symbol (() and the currently stored eco temperature appear in the display.

• Change the temperature with the handwheel and confirm by pressing the handwheel shortly. Even in auto mode, the temperature can be changed at any time using the button. It will then remain the same until the next point at which the program changes.

#### Display during normal operation

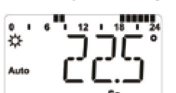

Switching time periods, operating mode, setpoint temperature and week day are displayed in normal mode. The bars for switching time periods of the week program will be displayed for every second time interval. (

# Child safeguard/opening lock

- The operation of the device can be locked.
- To activate/deactivate the operating lock, press the Mode/Menu and button at the same time.
- After it has been successfully activated, "LOC" appears in the display.
- To deactivate the operating lock, press both buttons again.

#### Activate heating pause (battery saving)

Battery life can be prolonged by switching the heating off in summer. To achieve this, the valve is opened fully. The calcification protection continues to run. To activate the heating pause, proceed as follows:

- Turn the handwheel in manu mode (manu) to the right until "ON" appears in the display.
- To end it, exit the manu mode (manu) or turn the selector dial to the left.

#### Set frost protection mode

- If a room is not to be heated, the valve can be closed.
- Turn the handwheel in manu mode (manu) to the left until "OFF" appears in the display. The valve is only opened if there is a risk of frost. The calcification protection continues to run.
- To end it, exit the manu mode (manu) or turn the handwheel to the right.

# Open-window function

With a rapidly reducing temperature, the radiator thermostat automatically detects that a room is being ventilated. In order to save heating costs, the temperature is then regulated down for a certain period of time (15 minutes, set at the factory). Whilst this function is active, the open-window symbol () appears on the display. To configure the function, proceed as follows:

- Press the Mode/Menue button for at least 3 seconds.
- Select the menu item "AER" with the handwheel and confirm by pressing the handwheel shortly.

• The temperature and time can be set with the handwheel. The function can be deactivated by selecting "0" for the time.

#### Set offset temperature

As the temperature is measured on the radiator, the temperature distribution can vary throughout a room. To adjust this, a temperature offset of  $\pm 3.5$  °C can be set. If a nominal temperature of e.g. 20 °C is set but the room presents with only 18 °C, an offset of -2.0 °C needs to be set. To set the offset temperature proceed as follows:

- Press the Mode/Menue button for at least 3 seconds.
- Select the menu item "TOF" with the handwheel and confirm by pressing the handwheel shortly.
- Turn the handwheel for as long as necessary until the desired temperature appears.
- Confirm by pressing the handwheel shortly.

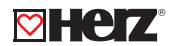

#### Restoring the factory settings

The factory settings of the radiator thermostat can be restored manually. If you do this, you will lose all your settings. To do this, proceed as follows:

- Press the Mode/Menue button for at least 3 seconds.
- Select the menu item "RES" with the handwheel and confirm by pressing the handwheel shortly.
- "CFM" then appears in the display.
- Confirm by pressing the handwheel shortly.

#### Intended use

The programmable radiator thermostat is used to control a conventional radiator valve. Only operate the device in inside rooms and avoid the influence of moisture, dust and sunlight or external heat radiation. Using the radiator thermostat for any purpose other than that described in this operating manual does not fall within the scope of intended use and shall invalidate any warranty or liability. This also applies to any conversion or modification work. The device is intended for private use only.

# ☑Troubleshooting and

maintenance

| Error code on the<br>display | Problem                      | Solution                                       |
|------------------------------|------------------------------|------------------------------------------------|
| Battery symbol (             | Battery output too low       | Replace batteries                              |
| F1                           | Valve drive sluggish         | Check installation,<br>check the heating valve |
| F2                           | Adjustment range too<br>wide | Check the fastening of the radiator thermostat |
| F3                           | Adjustment range too         | Check the heating valve                        |

The radiator thermostat performs a routine descaling run once a week on Saturday at 12:00 to protect against calcification of the valve. During this "CAL" appears in the display.

## Disposal instructions

Do not dispose of the device with regular domestic waste. Electronic devices must be disposed of in accordance with the Waste Electricaln and Electronic Equipment Directive via local disposal points for electronic waste.

 $\mathbf{f}$  The CE sign is a free trading sign addressed exclusively

# Safety instructions

The devices are not toys, do not allow children to play with it. Do not leave packing material lying around, this can become a dangerous toy for children. Do not open the device, it does not contain any parts to be serviced by the user. In the event of a fault, send the device to the service.

# Buttons and display

|♥He Z

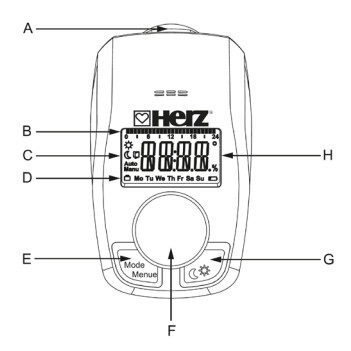

A Brass Union nut M28 x 1,5 for fitting on the heating valve

**B** Bar chart of programmed heating phases

C ( 🗰 ) Eco/comfort temperature, ( 🔲 ) open-window function, (Manu) manual mode, (Auto) auto mode

D ( 
) Holiday function, week day, ( ) empty battery symbol

E Mode/Menue button: Switch between auto mode, manu mode and holiday function (press button shortly); open configuration menu (press button for at least 3 seconds)F Handwheel: Change settings, e.g. temperature (turn the handwheel), activate the boost function and confirm/save settings in the menu (press handwheel shortly)

 ${\bf G}$  -button: Switch between eco and comfort temperature

H Display of temperature, time and date, menu options, functions

# Accessories

- 1 6350 03 Thermostatic Adapter Ring for T&A Thermostatic valves Heads with threaded connection M28 x 1.5.
- 1 **6357** 11 Thermostatic Adapter Ring H M 30 x 1.5.
- 1 6351 01 Thermostatic Adapter Ring for Caleffi Thermostatic valves Thread M 30 x 1.5

Please note: all diagrams are indicative in nature and do not claim to be complete. All specifications and statements within this brochure are according to information available at the time of printing and meant for informational purpose only. Herz Armaturen reserves the right to modify and change products as well as its technical specifications and/or it functioning according to technological progress and requirements. It is understood that all images of Herz products are symbolic representations and therefore may visually differ from the actual product. Colours may differ due to printing technology used. In case of any further questions don't hesitate to contact your closest HERZ Branch-office.